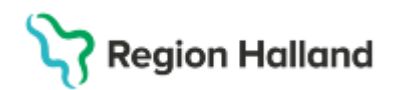

# Manual Cosmic – Vårdövergångar, inskrivning på vårdavdelning vid förflyttning från Akutmottagning

#### Hitta i dokumentet

<u>Förflyttning av patient från akutmottagning</u> <u>Remiss</u> <u>Färdigställ ekonomin</u> Relaterade dokument Uppdaterat från föregående version

Manualen beskriver hur en patient förflyttas från akutmottagning och skrivs in i slutenvård.

## Förflyttning av patient från akutmottagning

Vid inskrivning i sluten- och heldygnsvård ska akutmottagningen använda funktionen **Planera förflyttning.** Här anges medicinskt ansvarig enhet och mottagande vårdande enhet.

• Medicinskt ansvarig enhet är den klinik som har det medicinska ansvaret för patienten.

| Enhetsövers                   | ikt              |                      |                                                  |   |                       |                        |                       |                                  |
|-------------------------------|------------------|----------------------|--------------------------------------------------|---|-----------------------|------------------------|-----------------------|----------------------------------|
| Pågående kon                  | takter (2) Förfl | ttningar Avslut      | ade kontakter                                    |   |                       |                        |                       |                                  |
| Filtrering                    |                  |                      | Planera förflyttning: 19 760308-2384 $	imes$     |   |                       | G                      | ruppering:            |                                  |
| Medicinskt an<br>Vårdande ent | net: (A          | lla)<br>lla i urval) | Förflyttning från: Akutmottagning 1, Akutklinik  |   | Visa tomm<br>Filtrera | ha platser             | /årdande enhet        | •                                |
| Lab                           | Rad              | Medicinskt ansv      | Inskrivning från akuten Annat sjukhus            |   |                       | Ankomstsätt            | Remiss                | Spe                              |
|                               |                  | Akutklinik           | Förflyttning till:                               | _ |                       | Gående                 |                       |                                  |
| Lab 😭 💊                       | Rad 🛐            | Akutklinik           | <välj ansvarig="" enhet="" medicinskt=""></välj> |   | Mod                   | ioinakt or             |                       | hot - Don onh                    |
|                               |                  |                      | <välj enhet="" vårdande=""></välj>               |   | som                   | ska ha h               | uvudansv              | ar för patiente                  |
|                               |                  |                      | Teknisk enhet.                                   |   | 5011                  | Situ nu n              | uuuunov               |                                  |
|                               |                  |                      | (Ingen) 🔻                                        |   | N / °                 |                        |                       |                                  |
|                               |                  |                      | Särskilda vårdplatsbehov.<br>Ex. telemetri       |   | Våro<br>patie         | lande enl<br>enten ska | net = Den<br>vårdas p | avdelning sor<br>å/utlokaliseras |
|                               |                  |                      | 🕞 Förflyttning bestämd                           | L |                       |                        |                       |                                  |
|                               |                  |                      | Planerad tid för förflyttning:                   |   |                       |                        |                       |                                  |
|                               |                  |                      | Patient redo att förflyttas                      |   |                       |                        |                       |                                  |
|                               |                  |                      | Spara Avbryt                                     |   |                       |                        |                       |                                  |

• Vårdande enhet anges den avdelning där patienten ska vårdas.

När förflyttningen är bestämd och patienten är redo att förflyttas verkställs förflyttningen av akutmottagningen med funktionen **Förflytta nu**. Detta ska göras i samma stund som patienten lämnar akutmottagningen.

Funktionen innebär att patienten direkt blir synlig på mottagande enhets enhetsöversikt förutsatt att den är uppdaterad. Patienten är nu inte längre är synlig på akutmottagningens enhetsöversikt.

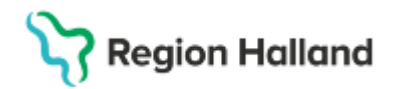

### Inskrivning på vårdande enhet

Nu är patienten förflyttad till vårdande enhet och finns där under flik **Pågående kontakter.** Tilldela patienten en sängplats via kolumn **Plats** i enhetsöversikten.

| Enhetsöversikt                                   |                           |                                                       |                |               |                       |                     |                    |       |      |                  |  |
|--------------------------------------------------|---------------------------|-------------------------------------------------------|----------------|---------------|-----------------------|---------------------|--------------------|-------|------|------------------|--|
| Pågående kontakt                                 | er Boka                   | de kontakter                                          | Förflyttningar | (2) Avslutade | kontakter             |                     |                    |       |      |                  |  |
| Visa vy för: OV<br>Filtrering<br>Medicinskt answ | ald patient<br>arig enhet | <ul> <li>Alla pati</li> <li>(Alla i urval)</li> </ul> | enter          | Ţ             |                       |                     |                    |       |      |                  |  |
| Vårdande enhet                                   |                           | (Alla i urval)                                        |                | •             | Filtrera              |                     |                    |       |      |                  |  |
| 1                                                | Typ av förfly             | ttning                                                | Namn           | Personnum     | Förflyttning från     | Förflyttning till   | Tid för förflyttni | Bestä | Redo | Särskilda vårdpl |  |
| Planerade förflyttn                              | ingar [2]                 |                                                       |                |               |                       |                     |                    |       |      |                  |  |
| Förflytta nu                                     | Från akuter               | n He                                                  | lena Skogslönn | 193402320000  | Akutmottagning, Medic | Medicin avd 1, Medi | 2021-12-13 10:04   | Ja    | Ja   |                  |  |

Nu behöver en inskrivning göras på vårdande enhet.

- Markera aktuell patient i Enhetsöversikten.
- Högerklicka och välj **in- och utskrivning** eller klicka på knappen **Inskrivning** i nedre vänstra hörnet på Enhetsöversikten.
- Vyn In -och utskrivning öppnas.
- Kontrollera att Registrerat vårdtillfälle visas i rubriken.

| Ī, | P Registrerat vårdt | illfälle för 19 760513-2385 Elin Cosmic Hallberg                                              |                                                        |
|----|---------------------|-----------------------------------------------------------------------------------------------|--------------------------------------------------------|
|    | Inskrivning Påg     | ående Ekonomi Utskrivning                                                                     |                                                        |
|    | Remiss:*            | 2024-10-08, Vårdbegäran Extern Vårdgivare - Avdelning 3B Ortopedi Varberg, Rörelseorganer 🔻 🛈 | Upplysningar får lämnas ut     Patienten ei tillfrågad |
| 1  | Inskrivningsdatum:* | 2024-10-08 🛊 🗰 07:51 🛊                                                                        | O Ja                                                   |
|    | Inskrivningssätt:*  | Ordinärt boende                                                                               | O Nej Kommentar                                        |

## Remiss

Välj en remiss/pågående vårdåtagande. Om ingen remiss finns kopplad till patienten välj alternativet Ny privat vårdbegäran, se de två alternativen nedan;

#### Alternativ 1 - Remiss/Pågående Vårdåtagande:

Om patienten har ett **pågående Vårdåtagande** på din enhet som stämmer överens med orsaken till inläggningen, då väljer du den i rullisten.

- Kontrollera förifylld information och komplettera med obligatorisk information som saknas. Klicka på **Registrera inskrivning**. Patienten är nu inskriven på enheten.
- Vid behov, klicka på knappen Övrig information för att lägga till ytterligare uppgifter

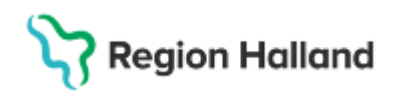

| <del>3</del> Registrerat vårdt | illfälle för 19 760513-2385 Elin Cosmic Hallberg                                      |           |                                                                                 |            |
|--------------------------------|---------------------------------------------------------------------------------------|-----------|---------------------------------------------------------------------------------|------------|
| Inskrivning Påg                | ående Ekonomi Utskrivning                                                             |           |                                                                                 |            |
| Remiss:*                       | 2024-10-08, Vårdbegäran Extern Vårdgivare - Avdelning 3B Ortopedi Varberg, Rörelseorg | aner 🔻 🛈  | <ul> <li>Upplysningar får lämnas ut</li> <li>Patienten ej tillfrågad</li> </ul> |            |
| Inskrivningsdatum:*            | 2024-10-08 🗘 🛗 07:51 🛊                                                                |           |                                                                                 |            |
| Inskrivningssätt:*             | Ordinärt boende                                                                       | Under In  | skrivningssätt:                                                                 |            |
| Inskriven från:                |                                                                                       | Annat sji | ukhus/klinik = anna                                                             | an region! |
| Vårdande enhet:*               | Avdelning 81 Ortopedi Halmstad                                                        |           |                                                                                 |            |
| Med. Ansv. Enhet:*             | Ortopedikliniken                                                                      | T         | O Ja 💿 Nej                                                                      |            |
| Kund:*                         | Region Halland                                                                        | Ŧ         | Samordning                                                                      |            |
| Kundavtal:*                    | l änsvård slutenvård                                                                  | T         | O Ja 💿 Nej                                                                      |            |
| Vårdtjänst:*                   | Inskrivning vårdtillfälle                                                             | V         | Planeringstyp                                                                   |            |
| Teknisk enhet:                 | (Ingen)                                                                               | T I       | O Fianerat O Opianerat                                                          |            |
| Plats:                         | (Ingen)                                                                               | V         | Övrig information                                                               |            |
| Vårdpersonal                   | (Ingen)                                                                               | ▼ Fler    | Väntetider                                                                      |            |

• Gå vidare till rubriken Färdigställ ekonomin

#### Alternativ 2 - Ny privat vårdbegäran:

Om inget pågående vårdåtagande finns klickar du på Ny privat vårdbegäran.

| ~ Nytt Vardtill                                   |                                                     |                  |                  |
|---------------------------------------------------|-----------------------------------------------------|------------------|------------------|
| Inskrivning                                       | Pågående Ekonomi Utskrivning                        |                  |                  |
| Remiss:*                                          | o<br><välj></välj>                                  | • (i) Upplysning | ar får lämnas ut |
| Inskrivningsd<br>Inskrivningss<br>Inskriven från: | atum:* <sup>Filter</sup><br><välj><br/>ätt.*</välj> |                  |                  |
| Vårdande enh                                      | Ny vårdbegäran                                      |                  |                  |
| Med. Ansv. En                                     | het.* Ny privat vårdbegäran                         |                  |                  |
| Kund:*                                            | 4 HISKINGH Hall.                                    |                  |                  |

En ny vy Skapa och acceptera remiss öppnas.

- Fyll i Mottagande enhet.
- Välj Skapa Nytt vårdåtagande, om du behöver välj Klassificering och Acceptera.

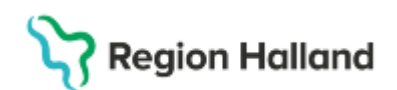

| Remisstop:<br>Vardbegåran ()<br>Konsultationsremiss ()<br>Konsultationsremiss ()<br>Ko                                                                                                    |   |
|----------------------------------------------------------------------------------------------------|---|
| Alternativ for vårdåtagande:<br>Nassificering:<br>Bråck<br>Nassificering:<br>Bråck<br>Bråck<br>Bråck<br>Bråck<br>Bråck<br>Bråck<br>Bråck<br>Bråck<br>Bråck<br>Bråck<br>Bråck<br>Bråck<br>Bråck<br>Bråck<br>Bråck<br>Bråck<br>Bråck<br>Bråck<br>Bråck<br>Bråck<br>Bråck<br>Bråck<br>Bråck<br>Bråck<br>Bråck<br>Bråck<br>Bråck<br>Bråck<br>Bråck<br>Brå | X |
| Privat vårdbegåran () Konsuttationsremiss () Konsuttationsremiss () Konsuttationsremiss () Remissmall: Egen vårdbegåran () () Sökorssak: () Akut () Akut Konsuttationsremise Konsuttationsremise Sökorssak: () Akut Konsuttationsremise Sökorssak: () Akut Konsuttationsremise Sökorssak: () Akut Konsuttationsremise Sökorssak: () Akut Konsuttationsremise Sökorssak: () Sökorssak: () Konsuttationsremise Sökorssak: () Sökorssak: () () Sökorssak: () () Sökorssa                                                                                                    |   |
| Atternativ för vårdåtagande:<br>Naternativ för vårdåtagande:<br>Naternativ för vårdåtagande:<br>Nassificering:<br>Bråck:<br>Medicinsid ansvarig:<br>Medicinsid ansvarig:<br>Medicinsid ansvarig:<br>Medicinsid ansvarig:                                                                                                    |   |
| Mottagande enhet   KRrurgiska kolorektalsektionen •   Egen vårdbegåran •   Økorsak:   (ingen)                                                                                                    |   |
| Krurgiska kolorektalsektionen     Egen vårdbegåran     Økorsak:     (ingen)     Attemativ för vårdåtagande:     Skaps nytt vårdåtagande:     Klassificering:     Bråck     Kirurgiska kolorektalsektionen     Medicinskt ansvarig:                                                                                                    |   |
| Sókorsak:<br>(Ingen)  Atut Attemativ för vårdåtagande: Kassificering: Bråck Medicinskt ansvarig: Medicinskt ansvarig:                                                                                                    |   |
| Alternativ för vårdåtagande:<br>Kopsta till vårdåtagande:<br>Klassificering:<br>Bråck •<br>Medicinskt ansvarig enhet<br>Kirurgiska kolorektalsektionen •                                                                                                    |   |
| Atternativ för vårdåtagande:<br>• Kopsta till vårdåtagande:<br>Klassificering:<br>Bråck<br>Medicinskt ansvarig enhet<br>• Kirurgiska kolorektalsektionen •<br>Medicinskt ansvarig:                                                                                                    |   |
| Attemativ för vårdåtagande:<br>• Kopsta till vårdåtagande:<br>Klassificering:<br>Bråck<br>Medicinskt ansvarig enhet<br>• Kirurgiska kolorektalsektionen •<br>Medicinskt ansvarig:                                                                                                    |   |
| Atternativ för vårdåtagande:<br>• Kopsla till vårdåtagande:<br>Klassificering:<br>Bråck<br>Medicinskt ansvarig enhet<br>• Kirurgiska kolorektalsektionen •<br>Medicinskt ansvarig:                                                                                                    |   |
| Attemativ för vårdåtagande:<br>O Koppla till vårdåtagande:<br>Klassificering:<br>Bråck •<br>Medicinskt ansvarig enhet<br>Medicinskt ansvarig:                                                                                                    |   |
| Atemativ för vårdåtagande:<br>Koppta till vårdåtagande:         Klassificering:         Bråck         Medicinskt ansvarig enhet         Kikurgiska kolorektalsektionen *         Medicinskt ansvarig:                                                                                                    |   |
| Alternativ för vårdåtagande:<br>C Koppla till vårdåtagande:<br>Klassificering:<br>Bråck •<br>Medicinskt ansvarig enhet<br>Kirurgiska kolorektalsektionen •<br>Medicinskt ansvarig:                                                                                                    |   |
| Alternativ för vårdåtagande:<br>O Koppla till vårdåtagande:<br>Klassificering:<br>Bråck •<br>Medicinskt ansvarig enhet<br>Medicinskt ansvarig:                                                                                                    |   |
| Alternativ för vårdåtagande:<br>O Koppla till vårdåtagande:<br>Klassificering:<br>Bråck<br>Medicinskt ansvarig enhet<br>Medicinskt ansvarig:                                                                                                    |   |
| Alternativ för vårdåtagande:<br>Koppla till vårdåtagande:<br>Klassificering:<br>Bråck •<br>Medicinskt ansvarig enhet<br>Kirurgiska kolorektalsektionen •<br>Medicinskt ansvarig:                                                                                                    |   |
| Alternativ för vårdåtagande:<br>Koppla till vårdåtagande:<br>Klassificering:<br>Bråck •<br>Medicinskt ansvarig enhet<br>Kirurgiska kolorektalsektionen •<br>Medicinskt ansvarig:                                                                                                    |   |
| Koppla till vårdåtagande:       Skapa nytt vårdåtagande:         Klassificering:       Skapa nytt vårdåtagande:         Bråck       •         Medicinskt ansvarig enhet.       •         Medicinskt ansvarig:       •                                                                                                    |   |
| Klassificering:<br>Bråck •<br>Medicinski ansvarig enhet.<br>Medicinski ansvarig:                                                                                                    |   |
| Bråck     •       Medicinskt ansvarig enhet.     •       Medicinskt ansvarig:     •                                                                                                    |   |
| Medicinski ansvarig enhet:<br>Medicinski ansvarig:<br>Medicinski ansvarig:                                                                                                    |   |
| Kirurgiska kolorektalsektionen  Kedicinskt ansvarig:                                                                                                    |   |
| Medicinskt ansvarig:                                                                                                    |   |
|                                                                                                    |   |
| (ingen)                                                                                                    |   |
|                                                                                                    |   |
|                                                                                                    |   |
| Acceptera évorit                                                                                                    |   |

- Inskrivningsfönstret öppnas återigen.
- Kontrollera information vid alla sökord (mycket är förifyllt från akuten)
- Ändra Inskrivningssätt och Vårdtjänst.
- Klicka på **Registrera inskrivning** i nedre högra hörnet. Patienten är nu inskriven på enheten

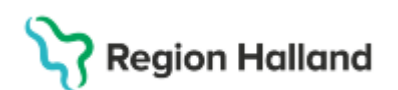

| Nytt vårdtillfälle fo | ör                                                   |                                                                                 |
|-----------------------|------------------------------------------------------|---------------------------------------------------------------------------------|
| Inskrivning Påg       | jående Ekonomi Utskrivning                           |                                                                                 |
| Remiss:*              | 2025-02-28, Privat vårdbegäran - Ortopediavdelr… 🔻 🛈 | <ul> <li>Upplysningar får lämnas ut</li> <li>Patienten ej tillfrågad</li> </ul> |
| Inskrivningsdatum:*   | 2025-02-28 🛊 🇰 14:21 🛊                               | O Ja                                                                            |
| Inskrivningssätt:*    | <välj></välj>                                        | O Nej Kommentar                                                                 |
| Inskriven från:       | Hämta                                                |                                                                                 |
| Vårdande enhet:*      | Ortopediavdelning 1                                  | Akut                                                                            |
| Med. Ansv. Enhet:*    | Ortopediklinik v                                     |                                                                                 |
| Kund:*                | Region Stockholm v                                   | Samordning                                                                      |
| Kundavtal:*           | Slutenvård inomlän v                                 |                                                                                 |
| Vårdtjänst*           | <välj></välj>                                        | Planeringstyp                                                                   |
| Teknisk enhet:        | (Ingen) 🔻                                            | O Planeral O Oplaneral                                                          |
| Plats:                | (Ingen) 🔻                                            | Övrig information                                                               |
| Vårdpersonal          | (Ingen) Tier                                         |                                                                                 |
|                       |                                                      |                                                                                 |

Gå vidare till rubriken Färdigställ ekonomin

## Färdigställ ekonomin

- Klicka på flik Ekonomi och fyll i Patientklass och Vårddygnskostnad.
- Klicka **Spara**.

|                                                                 |                                                                                    | _                                 |            |                  |  |
|-----------------------------------------------------------------|------------------------------------------------------------------------------------|-----------------------------------|------------|------------------|--|
| Inskrivning                                                     | Pågående Ekonomi                                                                   | Utskrivning                       |            |                  |  |
| Patientklass                                                    | Vårddygnskostnad                                                                   | Faktureringsadress                |            |                  |  |
| Patientklass                                                    |                                                                                    |                                   |            |                  |  |
|                                                                 | Från datum                                                                         |                                   | Till datum | Patientklass     |  |
| 2024-10-03                                                      |                                                                                    |                                   |            | <vālj></vālj>    |  |
|                                                                 |                                                                                    |                                   |            |                  |  |
| Registrerat va                                                  | årdtillfälle för 19                                                                |                                   |            |                  |  |
| Registrerat v                                                   | årdtillfalle för 19<br>Pågående Ekonomi                                            | Utskrivning                       |            |                  |  |
| Patientklass                                                    | årdtillfalle för 19<br>Pågående Ekonomi<br>Vårddygnskostnad                        | Utskrivning<br>Faktureringsadress |            |                  |  |
| Pagistrerat va<br>Inskrivning Patientklass<br>Vårddygnskos      | årdtillfalle för 19<br>Pågående Ekonomi<br>Vårddygnskostnad<br>stnad               | Utskrivning<br>Faktureringsadress |            |                  |  |
| Pagistrerat vå<br>Inskrivning I<br>Patientklass<br>Vårddygnskos | årdtillfalle för 19<br>Pågående Ekonomi<br>Vårddygnskostnad<br>stnad<br>Från datum | Utskrivning<br>Faktureringsadress | Till datum | Vårddvonskostnad |  |

I kolumnen Status ser du nu patientens registrerade vårdtillfälle som pågående.

Cosmic manual: Manual Cosmic – Vårdövergångar, inskrivning på vårdavdelning vid förflyttning från Akutmottagning RH-16866 Fastställd av: , Fastställt: 2025-06-02 Huvudförfattare: Hansten Louise HS

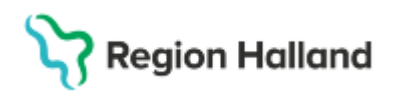

| 🗘 In- och utskriv  | ning                                                    |           |
|--------------------|---------------------------------------------------------|-----------|
| _ Inskrivningsdatu | m                                                       |           |
| 2025-02-28         | ÷ 🛗                                                     | Uppdatera |
| Vårdande enhet:    | Ortopediavdelning 1                                     |           |
| 🗴 Vårdtillfäller   | n 🖹 Patientens vårdtillfällen                           |           |
| Inskrivningstid 🗸  | Pers Na Vårdande enhet Vårdpersonal Status              |           |
| 14:21              | 19 760 Ingrid Ortopediavdelning 1 Pågående              |           |
| 10:04              | 19 800 Ronj Ortopediavdelning 1 Helena Viberg, Pågående |           |

## **Relaterade dokument**

Cosmic Vårdövergångar - i sluten- och heldygnsvård

## Uppdaterat från föregående version

Uppdaterad utifrån reviderad regional rutin. Ersätter 2025-04-01